## Acorn CNC12 v4.80 Mill, Lathe, Router, Plasma Release Notes

1. Added support for XY Jogging in the VCP and Wizard for Mill, Router, Plasma. (Note: this feature works with Lathe as XZ jogging but is not implemented in the Wizard, simple hand edit VCP to enable for Lathe).

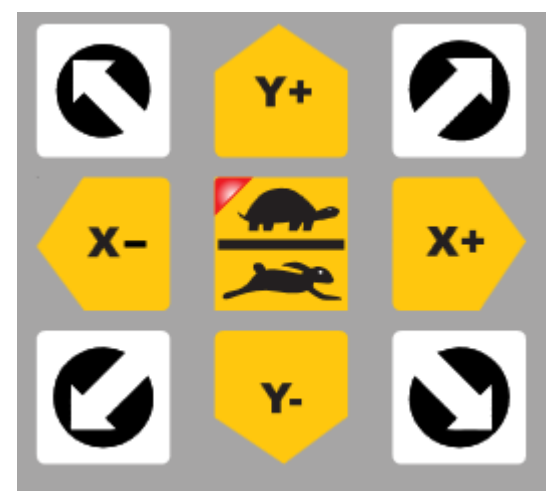

- 2. Improved G code backplot graphics speed, now much faster G code job display graphics.
- 3. Added support for WMPG-4 Plasma specific overlay skin in Plasma Wizard.

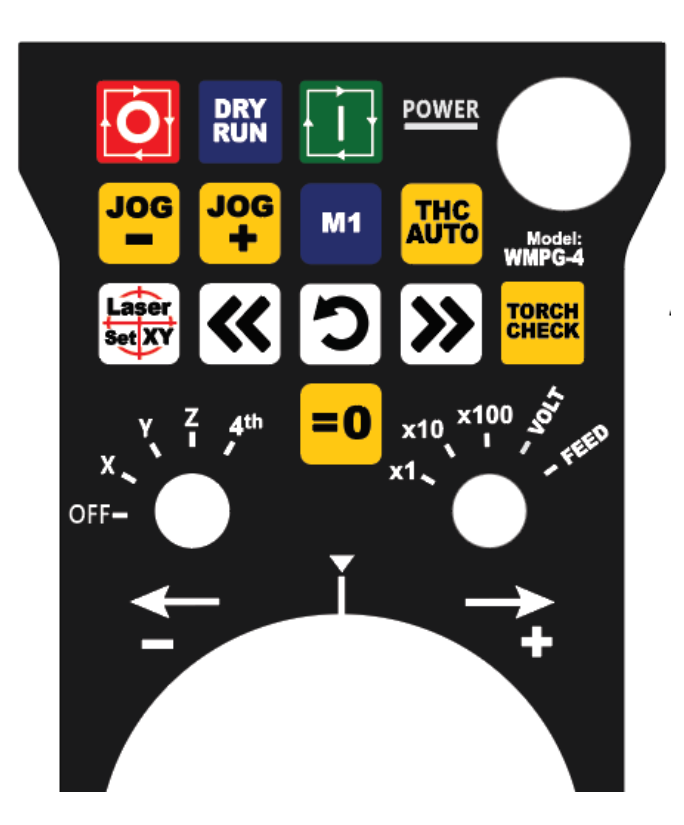

- 4. Fixed Lathe Offset Tool Measurement bug.
- 5. Fixed Keyboard Jogging bug when "PC Keyboard" was selected and Z axis would not jog with Keyboard arrow keys
- 6. Added Smart Sense functionality user choice in THC config menu. 1.) Sense voltage only at beginning of job. Or 2.) Sense voltage at beginning of every cut.

- Added support for time based "marking" in Acorn Plasma. (M64) Added SpindleOK delay timer in Wizard for inverters that are not quick to send a Spindle Ok signal.
- 8. Added choice of spindle speed display type, Actual = Actual Encoder reporting speed, Programmed Spindle Speed = G code S function command value, or Display Both.
- 9. Added Communications Stress test file "stressTest.cnc" in \NCFILES. Run the G code file to stress test the Acorn to CNCPC communications link. This helps debug communications issues above and beyond a simple ping test.
- 10. Added Live Torch Voltage Oscilloscope feature to Plasma. A handy debug tool for the commissioning of Plasma systems.
- 11. Added a dedicated Virtual Control Panel Preferences menu to the Wizard.
- 12. Fixed issue with Windows Global font size messing up text in the Wizard.
- 13. Added ability to export tool height offset and diameter to both txt and csv for the mill tool library
- 14. Added GetFullPathJobNameCurrent, and GetCurrentLineInfo functions to the skinning api
- 15. Added Gecko Drive Type in Wizard for Gecko G203V
- 16. Lowered the cpu usage of the PLC Diagnostics app, and VCP for better system performance.
- 17. Added to Wizard Homing menu option to not use homing at all upon start up.
- 18. Added automatic current CNC12 installation directory backup to the CNC12 installer
- 19. Added a parameter to set the precision of DRO, now user can set how many decimal points are displayed in the DRO
- 20. The vcp will now not crash if the options.xml file is corrupt. It will create a new file with default values.
- 21. Added axes labels U and V to the Wizard and added vcp U V buttons for axes labels
- 22. Added GetJogState function to the skinning api
- 23. Added new system variables for the "get amount" of communication errors
- 24. Added message to status menu if there is more than 5 communication error messages within an hour
- 25. Defaulted RTG all machine types to to have no trail when real time graphing a job
- 26. Increased the responsiveness of the WMPG-4 for improved performance.
- 27. Added KL5056E Drive Preset for Acorn Wizard
- 28. Improved Lathe Homing images

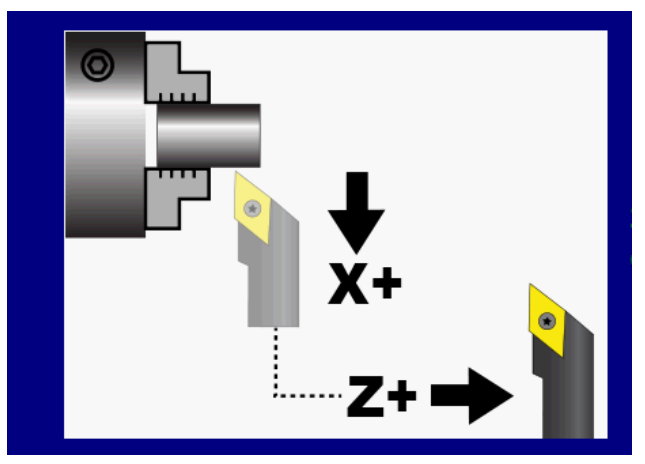

- 29. Added new functions to skinning api. The functions are for getting all the tools in tool library, getting tool description, and setting tool tool description
- 30. Added skinning function to get if the software has a pro, ultimate or free license
- 31. Added machine parameter 440 (Stop For Jogging Continue Bit) for which values 1-255 indicate the SV\_SKIN\_EVENT\_x to check for continuation during execution of an M0/M200/M201 command, along with CYCLE\_START and TOOL\_CHECK. A value of 256 will wait for the Skinning API call Job.ContinueExecution.

- 32. Added machine parameter 180 (Clear Limit Switch Distance). This parameter specifies the distance to move before generating an error when looking for the limit switch to be cleared during a homing (M91/M92) command. A value of zero will result in a default setting of using a distance of 0.5 inches or one motor revolution, whichever is greater. This distance only applies to a linear axis. If the axis is rotary, a distance of 45 degrees is used regardless of the parameter value.
- 33. Corrected Plasma issue causing SV\_STOP to be reset even when there was an active THCError
- 34. Fixed minimum S text box being multiplied by 10 when returning to the PWM setup menu.
- 35. Fixed issue with spindlebenchtest job freezing cnc12 when graphed with rtg
- 36. Fixed simple plc cnc12 diagnostics showing INP number for outputs when there is no outputs

## Free CNC support. https://centroidcncforum.com/viewforum.php?f=60&sid=16a1a2ff05cc2cdf3073d120d4ba0078

Download and Unzip then click on .exe to run the installer.

Update Instructions.

Installation instructions for updating an existing installation of Acorn CNC12 to this version.

1.) Make screen shots of each Wizard menu of the existing installation so you have a visual record of the current Wizard settings. (Store copies of the report and screen shots in a safe place (even on another computer as an extra precaution would be a good idea as well)). Windows "Snipping Tool" is very handy for this. To find this program type in "snip" in the Windows search bar.

## 2.) Download and unzip the .zip" file

EXTRACT the zip file, open extracted folder and with the Acorn up and running with a heartbeat, Double click on the .exe and follow the instructions to install CNC12. You may run into a Windows warning notification: Click "More Info" then click "Run Anyway" to continue.

3.) With the Acorn up and running with a heartbeat double click on the CNC12 Icon to start CNC12. CNC12 will update the firmware on the Acorn BBG. Follow the instructions on the screen.

4.) Install the Acorn License file from the Acorn Utility menu, "Options", then "Import License". Note: Mill, Lathe, Router License files used with older software will work with this version of Mill, Lathe and Router CNC12. If installing the new Acorn CNC12 Plasma a new Plasma Pro license file is required.

5.) Open the Wizard and re-enter the information and settings from the screen shots made in step 1 and press "Write settings to CNC control" and follow the instructions on the screen.

6.) For Plasma, continue the setup process in the Plasma installation manual. Start with Step 4 https://www.centroidcnc.com/centroid\_di ... manual.pdf

New CNC12 installation instructions. https://www.centroidcnc.com/centroid\_di ... manual.pdf

If you have any custom macros or VCP buttons copy them over from the old install to the new install. same with tool libraries, custom home programs and wcs positions.

Alternatively the "restore report" feature can be used to copy files from the old install to the new install automatically.

1.) Run the Acorn CNC12 v4.80 installer.exe with Acorn powered up with heartbeat and connected to the CNCPC.

- 2.) Start CNC12 navigate to the Utility menu.
- 3.) Open the Acorn Wizard. Click on "Update Wizard"

|                                                                                                    | - |
|----------------------------------------------------------------------------------------------------|---|
| CNC Control Configuration Wizard: Warning!                                                                                                    |   |
| <u> </u>                                                                                                    |   |
| A change was detected! The Wizard failed to load a PLC configuration that matches the current Wizard settings.                                                                                                    |   |
| Typically this is caused when updating from a previous version of software using "Restore Report" in CNC12, or when using a Custom PLC program that was edited outside of the Wizard.                                                                                                    |   |
| "Update Wizard w/custom PLC in use": When restoring a report.zip that contains a custom PLC program choose this option, the CNC configuration will be imported into the the Wizard and the Wizard will allow changes to the CNC12 configuration to be written but, will not overwrite the Custom PLC program. When Choosing "Update Wizard w/custom PLC in use" the Wizard Primary Systems Menu (inputs and outputs and drive types) will not be accessible and the Wizard will not automatically generate a PLC program.                                                                                                    | • |
| "Update Wizard" When updating from a previous version, click "Update Wizard" and the previous version CNC configuration and PLC program and Drive Type will be imported into the Wizard automatically and allow any and all changes (if necessary). Support for this feature starts with report files from v4.18. Older report.zip files may not automatically update. The previous version Drive Type settings will import and be labeled "Previous Version" under the Custom Drive type tab and are still editable along with all the other Wizard settings. Be sure to Press "Write Settings to CNC control configuration" after this Wizard update and follow the instructions on the screen to complete the update process. |   |
| If you have received this window unexpectedly, close this window and the Wizard, restore a backup report.zip file from the last known working CNC configuration OR reinstall CNC12.                                                                                                    |   |
| Update Wizard w/custom PLC in use Update Wizard                                                                                                    |   |

4.) Click on "Write Settings to CNC Control" and follow the instructions on the screen.

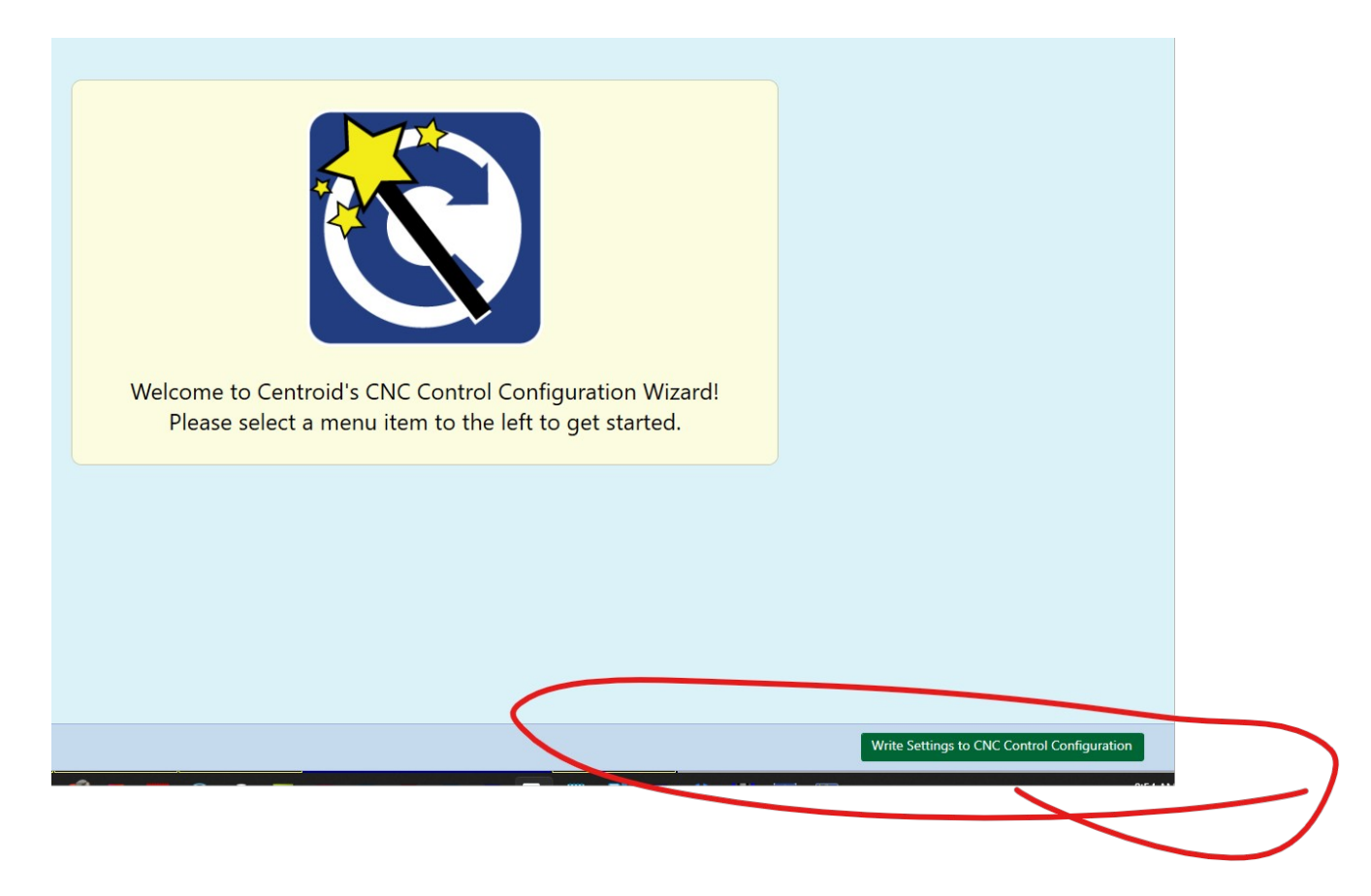

This is a critical step as the Wizard will create a new PLC program that works with v4.80 based on the previous Wizard settings avoiding the having to hand adjust all the settings in the Wizard and enabling new features not available in the previous version.

Pitfalls of this method:

- Using "restore report" in CNC12 <u>without</u> opening the Acorn Wizard and pressing "Write settings to CNC control configuration" will result in a mix mash of files that will not function properly.

- If a custom PLC program is in use in the previous version the recommended update method is to let the Wizard create a new v4.80 PLC program and then hand edit/insert the old PLC program customizations into the NEW v4.80 plc program. The reason for this is that the v4.80 has new features that the old PLC program does not have and by editing the new v4.80 Wizard generated PLC program you will get both customizations and the new features of v4.80.